In this technology assignment, you will find a linear function that passes through two of the points on each of the scatter plots you created in the last technology assignment. You will need the file you created in the last technology assignment. The file should contain a worksheet called Tech 1 that looks like the one below.

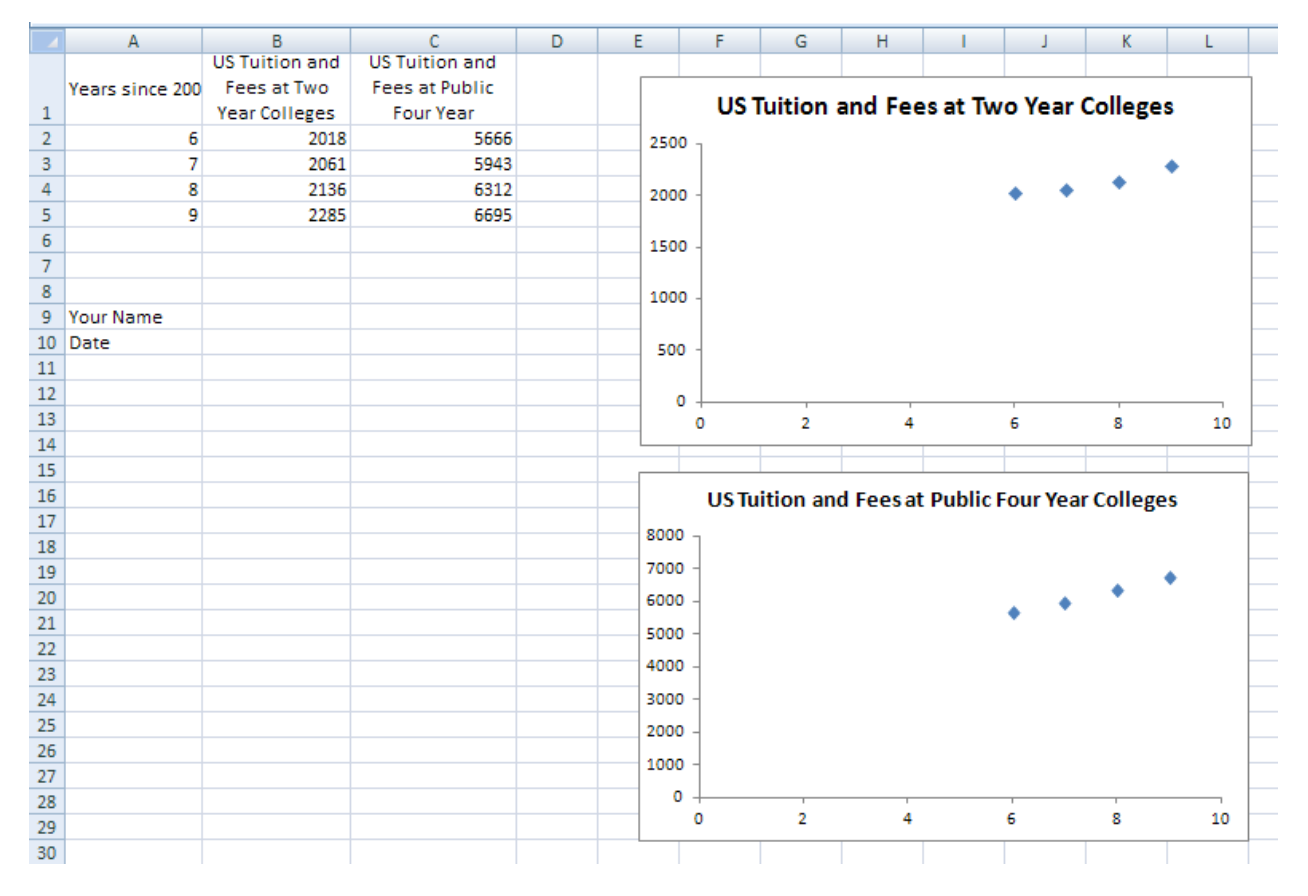

Your worksheet will different from this one since yours uses the data you have been assigned in the project.

Before we can put the linear function that passes through two points on the scatter plot, we need to find the function by doing some mathematics. I'll show you how to do this math using the data for the US Tuition and Fees at two-year colleges. You should complete the same process for both sets of data for the state you are assigned.

## Select the Points You'll Use

For this project, we'll find a linear function that passes close to the data for tuition and fees at two-year colleges by making the line pass through two of the data points. There are many possibilities we could choose. We could pass through the first two points, the first and third, the second and fourth, the last two, or many other combinations of points. Some of these possibilities are pictured below.

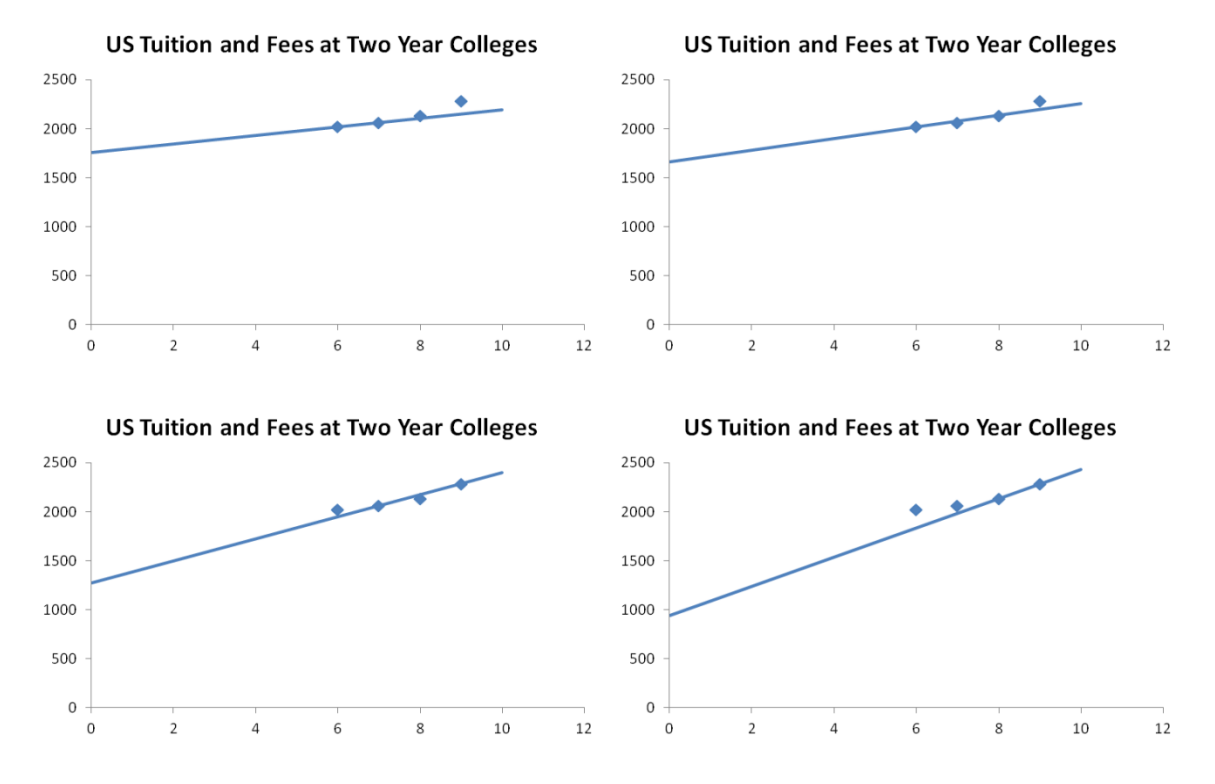

Of these four possibilities, the graph on the lower left seems to pass as close to the points as possible. We can see this by looking at the location of the points on the same vertical window of [0, 2500].

Look at your data points. Visualize a line passing through any pair of points. Pick a pair of points to create a line with that appears to represent the data best. These are the points you'll use to find a line for your scatter plot.

## Find the Equation of the Line

We will demonstrate how to find a line through a pair of points using the ordered pairs (7,2061) and (9,2285). With these ordered pairs, the *x* values represent the number of years since 2000 and the *y* values represent the tuition and fees at US two-year colleges.

The slope between these points is calculated using the formula

$$m = \frac{y_2 - y_1}{x_2 - x_1}$$

where  $(x_1, y_1)$  and  $(x_2, y_2)$  are the ordered pairs we want the line to pass through. For the two points above,

$$m = \frac{2285 - 2061}{9 - 7} = \frac{224}{2} = 112$$

Luckily, the value for the slope is exactly 112 and not some nasty decimal. If the slope had turned out to be a rounded decimal, we would use the fraction as the slope. This ensures that the line passes through the points exactly and not just very close.

Now let's put this slope into the slope-intercept form of a line, y = mx + b. We can use different variables for x and y. For simplicity, we'll stick with x and y. Using the slope, we get

$$y = 112x + b$$

To find the value of the y intercept, substitute one of the ordered pairs on the line for x and y. Solve the resulting equation for b. We will do this using the ordered pair (7,2061):

| 2061 = 112(7) + b | Put in the ordered pair for <i>x</i> and <i>y</i> |
|-------------------|---------------------------------------------------|
| 2061 - 112(7) = b | Isolate b                                         |
| 1277 = b          | Simplify the expression on the left side          |

This means the equation of the line passing through the two points is

$$y = 112x + 1277$$

With this equation in hand, we can use Excel to graph the equation on the scatter plot of the tuition and fees at two-year colleges.

## Graph a Line on a Scatter Plot

Our goal is to use Excel to create a graph like the one below.

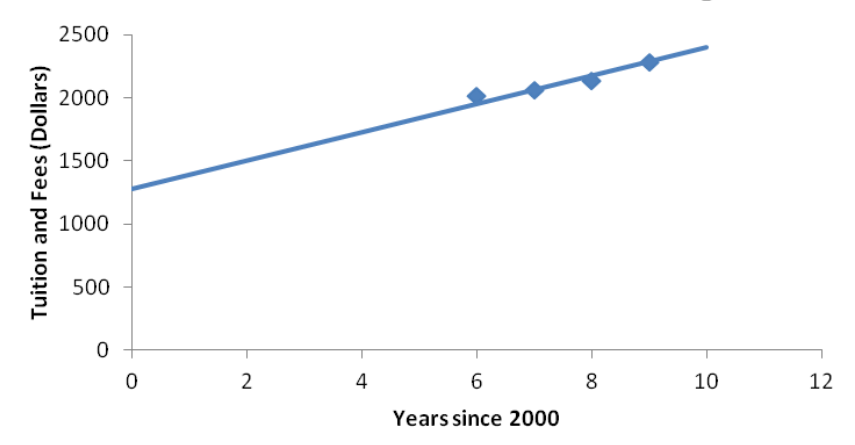

**US Tuition and Fees at Two Year Colleges** 

Once you have completed the process for your first scatter plot, you will need to find another line corresponding to the scatter plot for four-year colleges.

| 1. | Start Excel and open the file you used to<br>complete the previous technology<br>assignment.<br>At the bottom of the Excel window, you'll<br>see several tabs indicating the different<br>worksheets in the Excel file. Locate the tab<br>for Tech 1.                                                                   | M Tech 1 Sh                                                                                                    |  |  |  |  |  |  |
|----|----------------------------------------------------------------------------------------------------|----------------------------------------------------------------------------------------------------|--|--|--|--|--|--|
| 3. | We want to create a new worksheet for<br>Technology Assignment 2. This worksheet<br>will be a copy of the worksheet we used for<br>Technology Assignment 1. To do this, right<br>click on the tab for Technology Assignment<br>1. From the menu that appears, select <b>Move</b><br><b>or Copy</b>                      | Insert         Delete         Rename         Move or Copy         View Code         Protect Sheet         Tab Color         Hide         Unhide         Select All Sheets |  |  |  |  |  |  |
| 4. | Since we want to make a copy of the<br>worksheet, make sure the Create a copy box<br>is checked. We can also choose where the<br>copy will go in the file. A good place would<br>be after Tech 1, but before Sheet2. In the<br>box titled "Before sheet:", highlight Sheet2.<br>Select <b>OK</b> to copy the worksheet. | Move or Copy   Move selected sheets   To book:   mat152_01_12_12_a.xlsx   Before sheet:   Tech 1   Sheet2   Sheet3   (move to end)     V Create a copy     OK   Cancel    |  |  |  |  |  |  |
| 5. | The new worksheet is given the name of the copied worksheet with (2) after it. Double click on the name to highlight it.                                                                                                    | <b>Tech 1 (2)</b>                                                                                                    |  |  |  |  |  |  |

| <ol> <li>Now type in a new name like Tech 2 to rename the file.<br/>This will help you to separate the work you did in Tech<br/>1 from the work you'll do in Tech 2. For the rest of this<br/>assignment, make sure you are working in the Tech 2<br/>worksheet.</li> </ol>                                                           | Tech 2                                                                                                    |
|----------------------------------------------------------------------------------------------------|----------------------------------------------------------------------------------------------------|
| 7. To graph the linear function we found earlier, we must create a table of values on the line. Start by clicking on cell A12 and typing 0. Then click on the cell underneath it, A13, and type a 1. This is the start of the x values we'll use for the line. We will start at 0 and graph points at increments of 1 beginning at 0. | 12<br>12<br>0<br>13<br>1<br>14<br>15                                                                                                    |
| 8. To help us generate the x values, click on the cell A12.<br>While holding the left mouse button down, drag the<br>cursor to A13. This will select A12 and A13. Notice the<br>dark black line surrounding the selection. In the lower<br>right corner is a black box called the fill handle.                                        | 11<br>12 0<br>13 1<br>14                                                                                                    |
| 9. Click on the fill handle. The cursor will change to a cross. While holding down the left mouse button down, drag the cursor to cell A22.                                                                                                    | 11         12       0         13       1         14       1         15       1         16       1         17       1         18       5         19       20                                                             |
| 10. As you drag the cursor, notice the small box that<br>appears. This tells us what entries will be filled in the<br>cell. When you release the mouse button at cell A22,<br>those numbers will be filled in cells A14 through A22.<br>The numbers filled in follow the pattern established in<br>cells A12 and A13.                 | 11         12       0         13       1         14       1         15       1         16       1         17       1         18       1         19       20         21       22         23       10         24       10 |

| 11. This leaves us with the numbers 0 through 10 in cells<br>A12 through A22. If we had started with 0 and 2 in A12<br>and A13, the column would be filled 0, 2, 4, 6,                                                                                                    | $ \begin{array}{cccccccccccccccccccccccccccccccccccc$                                                                                                    |  |  |  |  |
|----------------------------------------------------------------------------------------------------|----------------------------------------------------------------------------------------------------|--|--|--|--|
| 12. In cell B12, we want to put the equation of the line,<br>y = 112x + 1277. This is done by clicking on cell B12<br>and typing =112*A12+1277. Any formula is always<br>preceded by an = sign and the the <i>x</i> value is replaced<br>with the cell containing the corresponding <i>x</i> value.<br>Instead of typing A12, you can click on the cell to paste<br>its location into the formula.                                                                                                    | $\begin{array}{c} 11 \\ 12 \\ 13 \\ f_{x} \end{array} = 112^{*}A12 + 1277 \\ \hline f_{x} = 112^{*}A12 + 1277 \\ \hline \end{array}$                                                            |  |  |  |  |
| 13. Press <b>Enter</b> on the keyboard to calculate the y value.                                                                                                    | 11       12     0       13     1       14     2                                                                                                    |  |  |  |  |
| 14. To compute the rest of the y values, we'll use a fill. Click on cell B12 to select it.                                                                                                    | 0 <u>1277</u><br>1                                                                                                    |  |  |  |  |
| 15. Use your mouse to grab the fill handle. While holding the to cell A22. Release the mouse button to fill the rest of the to cell A22. Release the mouse button to fill the rest of the to cell A22. Release the mouse button to fill the rest of the to cell A22. Release the mouse button to fill the rest of the to cell A22. Release the mouse button to fill the rest of the to cell A22. Release the mouse button to fill the rest of the to cell A22. Release the mouse button to fill the rest of the to cell A22. Release the mouse button to fill the rest of the to cell A22. Release the mouse button to fill the rest of the to cell A22. Release the mouse button to fill the rest of the to cell A22. Release the to cell A22. Release the mouse button to fill the rest of the to cell A22. Release the to cell A22. Release the tot cell A22. Release the to cell A22. Release the | e left moune button down, drag the mouse<br>ne table with y values.<br>0 1277<br>1 1389<br>2 1501<br>3 1613<br>4 1725<br>5 1837<br>6 1949<br>7 2061<br>8 2173<br>9 2285<br>10 2397<br>ter plot. |  |  |  |  |

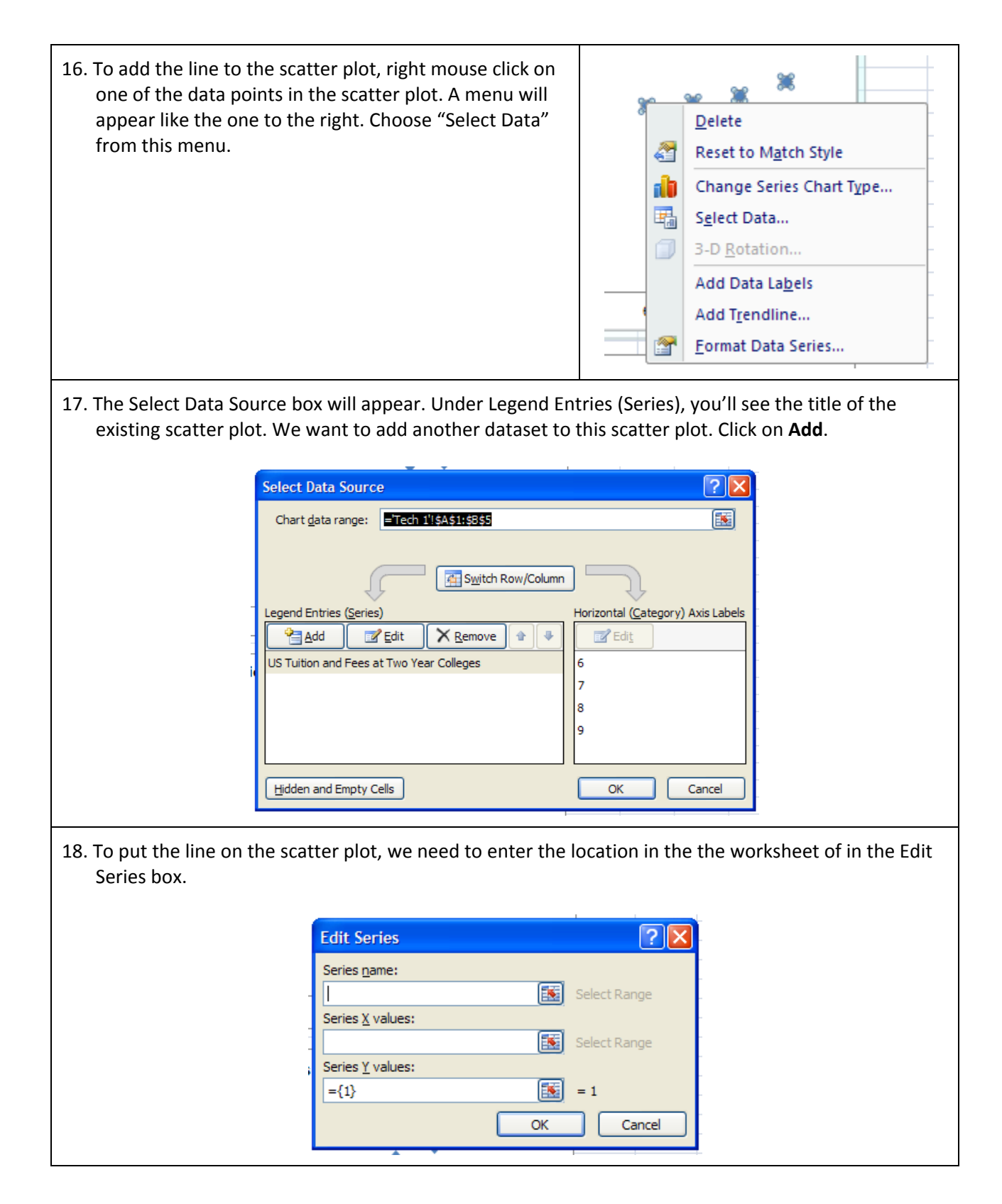

19. Click in the box under "Series X values" to place the insertion point in that box. Now click on cell A12 and drag select (hold the left mouse button) to cell A22. If your x values are not in cells A12 through A22, you may need to drag select a slightly different set of cells. **?** 🗙 Edit Series Series name: Select Range Series X values: ='Tech 2'!\$A\$12:\$A\$22 -= 0, 1, 2, 3, 4,... Series Y values: ={1} = 1 OK Cancel The location of the cells are pasted into "Series X values". 20. Put the insertion point in the box under "Series Y values". Delete any entry in that box. Now click on cell B12 and drag select (hold the left mouse button) to cell B22. If your x values are not in cells B12 through B22, you may need to drag select a slightly different set of cells. ? > Edit Series Series name: • Select Range Series <u>X</u> values: ='Tech 2'!\$A\$12:\$A\$22 = 0, 1, 2, 3, 4,... Series <u>Y</u> values: ='Tech 2'!\$8\$12:\$8\$22 = 1277, 1389, 15.. OK Cancel The location of the selected cells are pasted into "Series Y values". Click OK.

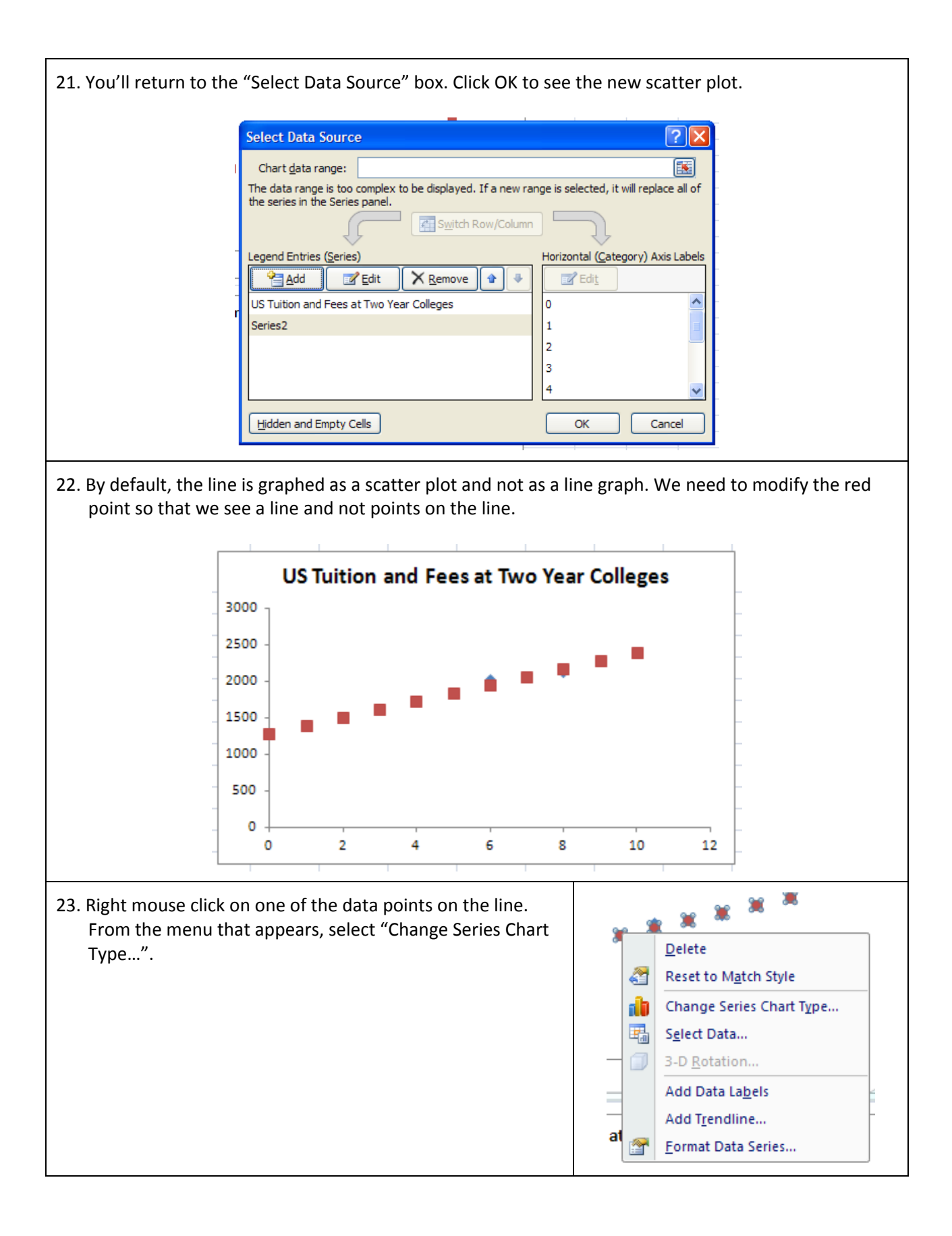

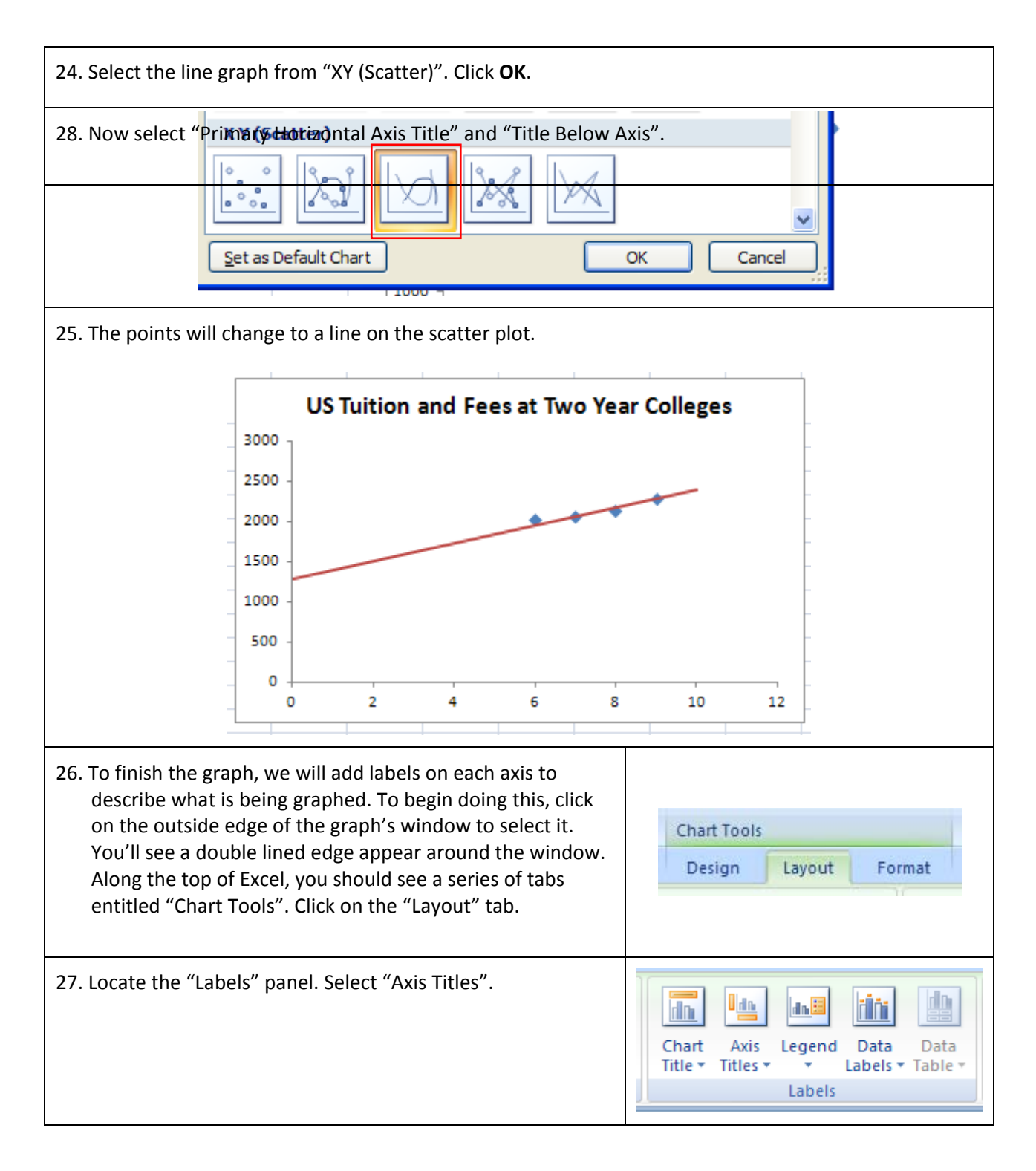

| Axis       Legend       Data       Data       Data       Axes       Gridlines       Plot       Cha         Axis       Legend       Data       Data       Data       Axes       Gridlines       Plot       Cha         Axis       Labels * Table *       Axes       Gridlines       Plot       Cha         Primary       Horizontal Axis       Title       None       Do not display an A         Primary       Vertical Axis       Title       Display Title below       Title Below Axis         US       Tuition       and       More       Display Title below         3000       1       None       Display Title below                                                                                                    | Art Chart 3-D<br>II + Floor + Rotation<br>Axis Title<br>Horizontal Axis and<br>al Axis Title Options |  |  |  |  |  |  |  |
|----------------------------------------------------------------------------------------------------|----------------------------------------------------------------------------------------------------|--|--|--|--|--|--|--|
| 29. You'll see a label appear under the horizontal axis.                                                                                                    | 6<br>Axis Title                                                                                      |  |  |  |  |  |  |  |
| 30. Since "Axis Title" is not very descriptive, select the text (or delete it).                                                                                                    | 6<br>Axis Title                                                                                      |  |  |  |  |  |  |  |
| 31. Change the text in the label to "Years since 2000".                                                                                                    | 6<br>Years since 2000                                                                                |  |  |  |  |  |  |  |
| 32. Let's follow the same process to add a label to the vertical axis. Ma choose "Axis Titles" from the Labels panel. In this case, select "Prin "Rotated Title".                                                                                                    | ke sure the graph is selected and<br>nary Vertical Axis Title" and                                   |  |  |  |  |  |  |  |
| Axis       Legend       Data       Data         Axis       Labels * Table *       Axes       Gridlines         Primary Horizontal Axis Title *       Axes       Piot       Chart       3-D         Primary Horizontal Axis Title *       Axes       Background       Background         Primary Vertical Axis Title *       Axes       None       Bo not display an Axis Title         D       E       F       G       Display Rotated Axis Title and resize chart       Display Axis Title with vertical text and resize chart         3000       2500       1500       1500       Display Axis Title horizontally and resize chart         More Primary Vertical Axis Title Options       More Primary Vertical Axis Title Options |                                                                                                    |  |  |  |  |  |  |  |

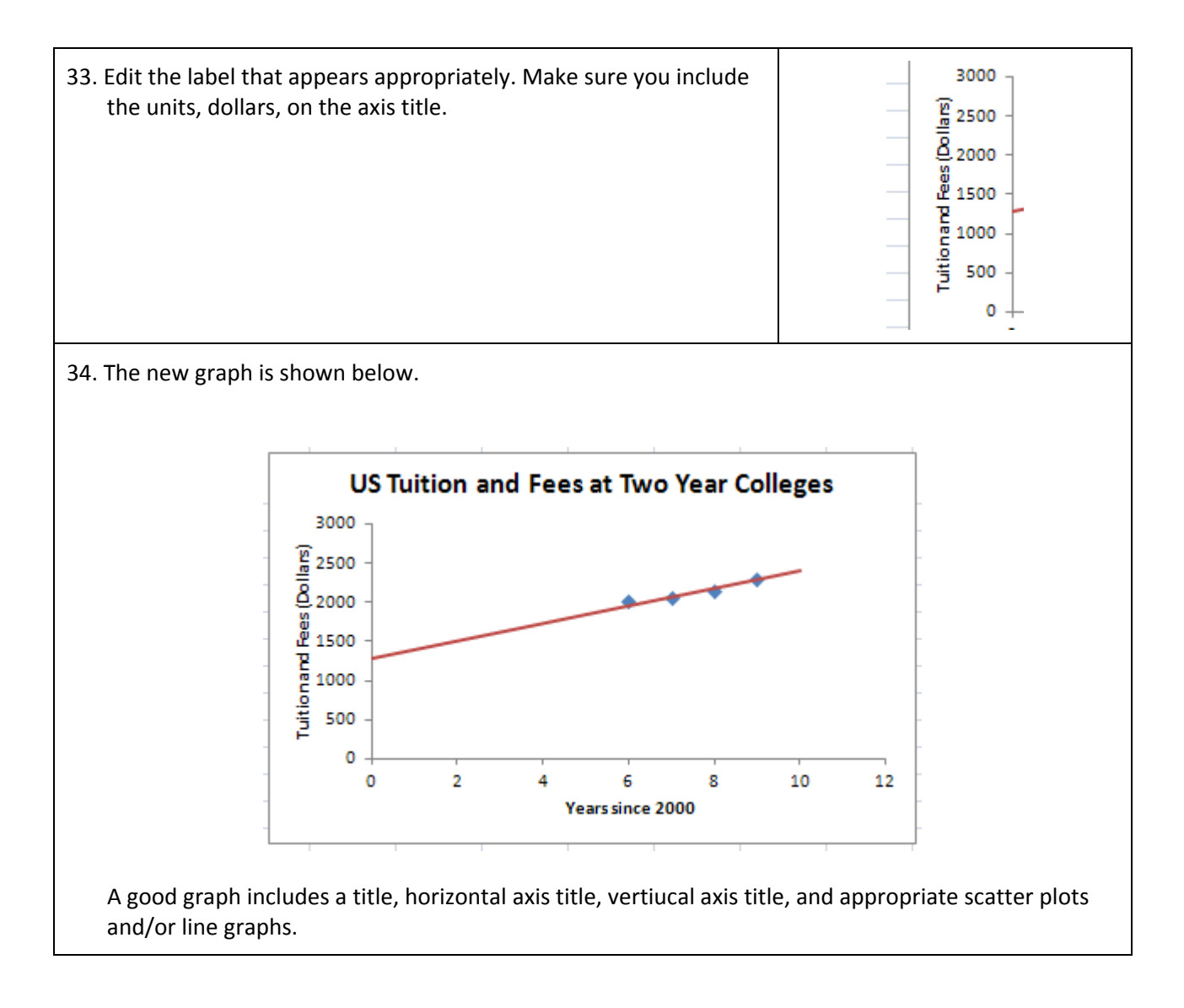

35. To complete this assignment, repeat the steps you completed to find a line for the scatter plot containing the four-year college data. Add the line to the scatter plot. When you are finished, your Excel worksheet should look similar to the once below. You may also right mouse click on the data or the lines and select "Format Data Series". This will allow you to change other sttributes of the graphs like there color.

|    | A                | В              | C              | D | E                                        | F                            | G         | H       | 1 I           | J        | K          | L  |  |
|----|------------------|----------------|----------------|---|------------------------------------------|------------------------------|-----------|---------|---------------|----------|------------|----|--|
|    |                  | US Tuition and | US Tuition and |   |                                          |                              |           |         |               |          |            |    |  |
|    | Years since 2000 | Fees at Two    | Fees at Public |   |                                          |                              |           |         |               |          |            |    |  |
| 1  |                  | Year Colleges  | Four Year      |   | US Tuition and Fees at Two Year Colleges |                              |           |         |               |          |            |    |  |
| 2  | 6                | 2018           | 5666           |   |                                          | 3000 7                       |           |         |               |          |            |    |  |
| 3  | 7                | 2061           | 5943           |   |                                          | ~                            |           |         |               |          |            |    |  |
| ŀ  | 8                | 2136           | 6312           |   |                                          | E 2500 -                     |           |         |               |          | -          |    |  |
| 5  | 9                | 2285           | 6695           |   |                                          | <u>å</u> 2000 -              |           |         |               |          |            |    |  |
| 5  |                  |                |                |   |                                          | Sec. 10                      |           |         |               |          |            |    |  |
| 7  |                  |                |                |   |                                          | 2 1500 -                     |           |         |               |          |            |    |  |
| 3  |                  |                |                |   |                                          | 번 1000 -                     |           |         |               |          |            |    |  |
| )  | Your Name        |                |                |   |                                          | E 500                        |           |         |               |          |            |    |  |
| 0  | Date             |                |                |   |                                          | 2 300 ]                      |           |         |               |          |            |    |  |
| 1  |                  |                |                |   |                                          | o 🕂                          |           | 1       |               |          |            |    |  |
| 2  | 0                | 1277           | 3728           |   |                                          | 0                            | 2         | 4       | 6             | 8        | 10         | 12 |  |
| 3  | 1                | 1389           | 4051           |   |                                          |                              |           |         | Years since   | 2000     |            |    |  |
| 4  | 2                | 1501           | 4374           |   |                                          |                              |           |         |               |          |            |    |  |
| 5  | 3                | 1613           | 4697           |   |                                          |                              |           |         |               |          |            |    |  |
| 6  | 4                | 1725           | 5020           |   |                                          | UST                          | uition an | d Feesa | t Public      | Four Yea | r Colleges | 5  |  |
| 7  | 5                | 1837           | 5343           |   |                                          |                              |           |         |               |          | 00         |    |  |
| 8  | 6                | 1949           | 5666           |   |                                          | 8000                         |           |         |               |          |            |    |  |
| 9  | 7                | 2061           | 5989           |   |                                          | F 7000 -                     |           |         |               | -        | -          |    |  |
| 0  | 8                | 2173           | 6312           |   |                                          | <sup>∰</sup> 6000 -          |           |         | -             |          |            |    |  |
| 21 | 9                | 2285           | 6635           |   |                                          | 5000 -                       |           |         |               |          |            |    |  |
| 2  | 10               | 2397           | 6958           |   |                                          | ጅ 4000 - 🖵                   |           |         |               |          |            |    |  |
| 3  |                  |                |                |   |                                          | B 3000 -                     |           |         |               |          |            |    |  |
| 4  |                  |                |                |   |                                          | 2000 -                       |           |         |               |          |            |    |  |
| 25 |                  |                |                |   |                                          | <u><u><u></u></u> 1000 -</u> |           |         |               |          |            |    |  |
| 6  |                  |                |                |   |                                          |                              |           |         |               |          |            |    |  |
| 7  |                  |                |                |   |                                          | 0                            | 2         | 4       | 6             | 8        | 10         | 12 |  |
| 8  |                  |                |                |   |                                          | Ŭ                            | -         |         | Years since   | 2000     |            |    |  |
| 9  |                  |                |                |   |                                          |                              |           |         | . ca. s since |          |            |    |  |
| 0  |                  |                |                |   |                                          |                              |           |         |               |          |            |    |  |

Make sure you save your Excel file. This is the file you will submit (using the data from the state you are assigned) for this technology assignment.